## **Quick Usage**

### **1.Interface Introduction**

### **Teams Rooms Interface**

You need to switch the system to Microsoft Teams mode (For more information, please refer to Switch Account).

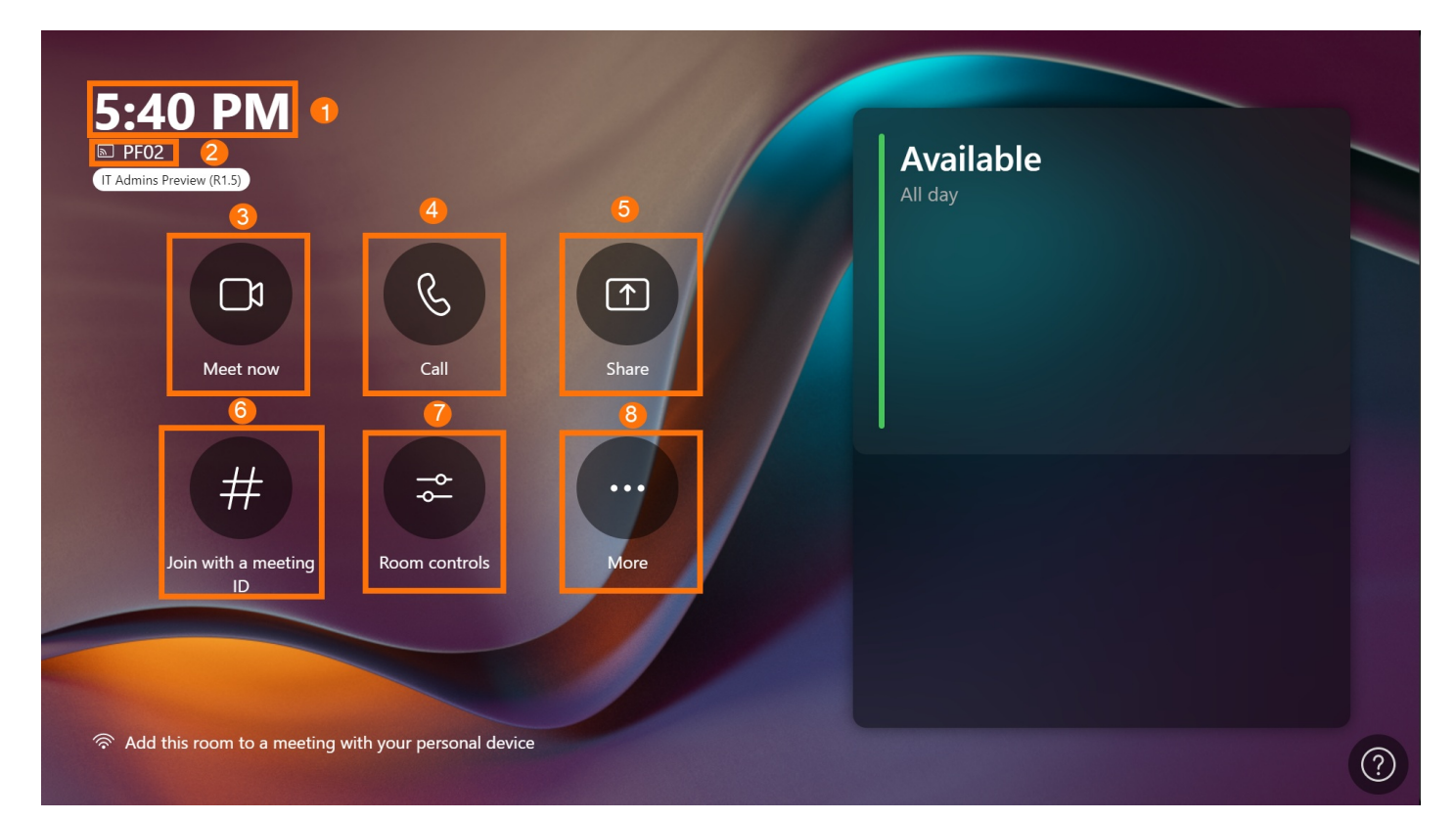

| No. | Description                                                                    |
|-----|--------------------------------------------------------------------------------|
| 1   | The local time.                                                                |
| 2   | The user name and account number.                                              |
| 3   | Start an instant meeting.                                                      |
| 4   | Make a phone call or call someone to join the meeting.                         |
| 5   | Start/stop sharing.                                                            |
| 6   | Scheduled meetings and you can click <b>Join</b> to join the meeting directly. |
| 7   | To go to Camera Control, Mic Control, and Status.                              |
| 8   | Go to Give feedback, Accessibility, Restart Device, and Settings               |

#### **Teams Rooms Meeting Interface**

### Yealink

You need to switch the system to Microsoft Teams mode (For more information, please refer to Switch Account).

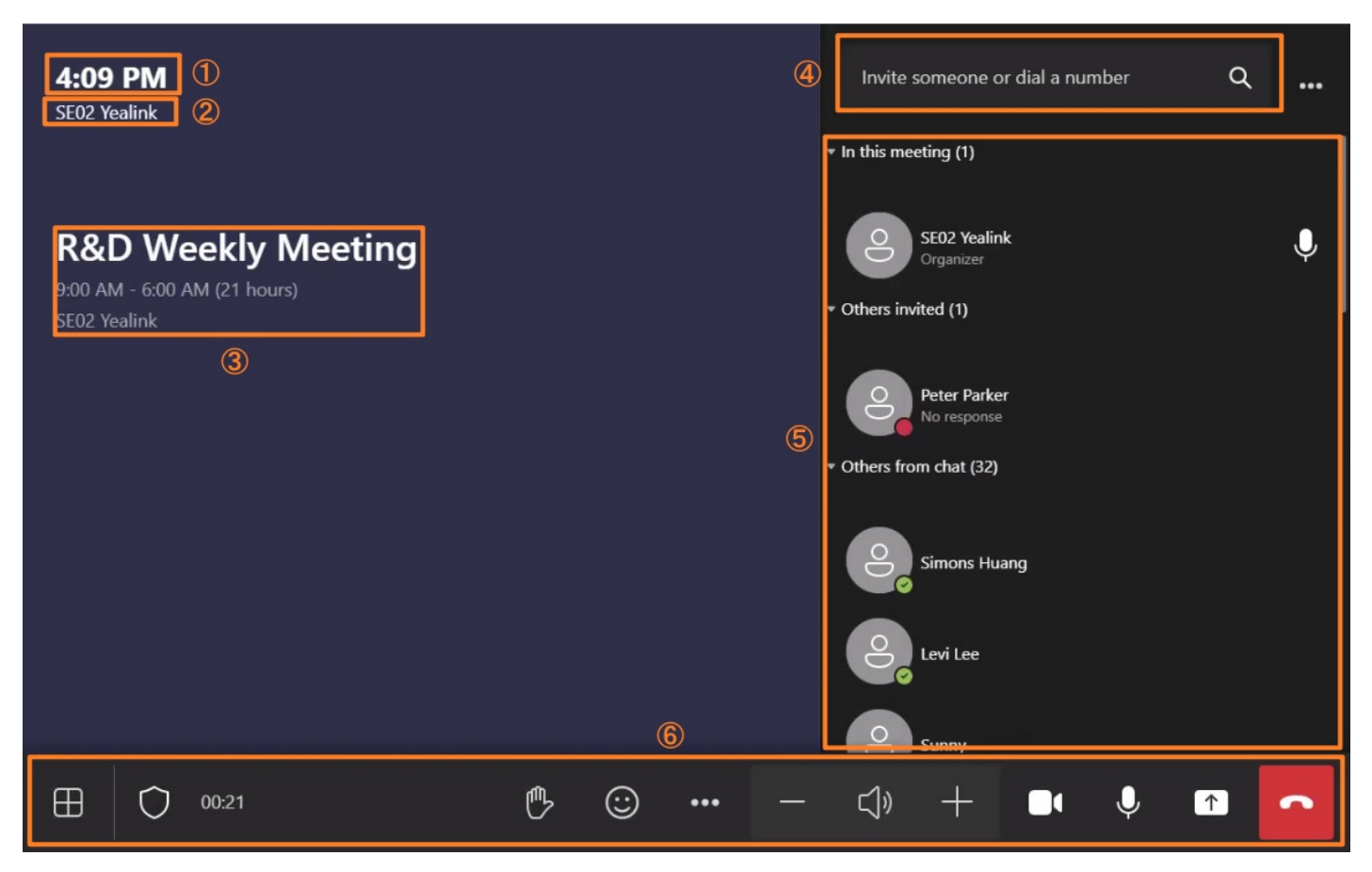

| No. | Description                                                                     |
|-----|---------------------------------------------------------------------------------|
| 1   | The local time.                                                                 |
| 2   | The user name.                                                                  |
| 3   | Display the current meeting name, meeting time, organizer, and more.            |
| 4   | Invite someone or dial a number.                                                |
| 5   | Display the list of participants, and you can do the operations such as muting. |
| 6   | Meeting controls toolbar.                                                       |

#### Yealink RoomConnect Software Interface

You need to switch the system to Microsoft Teams mode (For more information, please refer to Switch Account. Open the Yealink RoomConnect application, and the software interface is as follows.

# Yealink

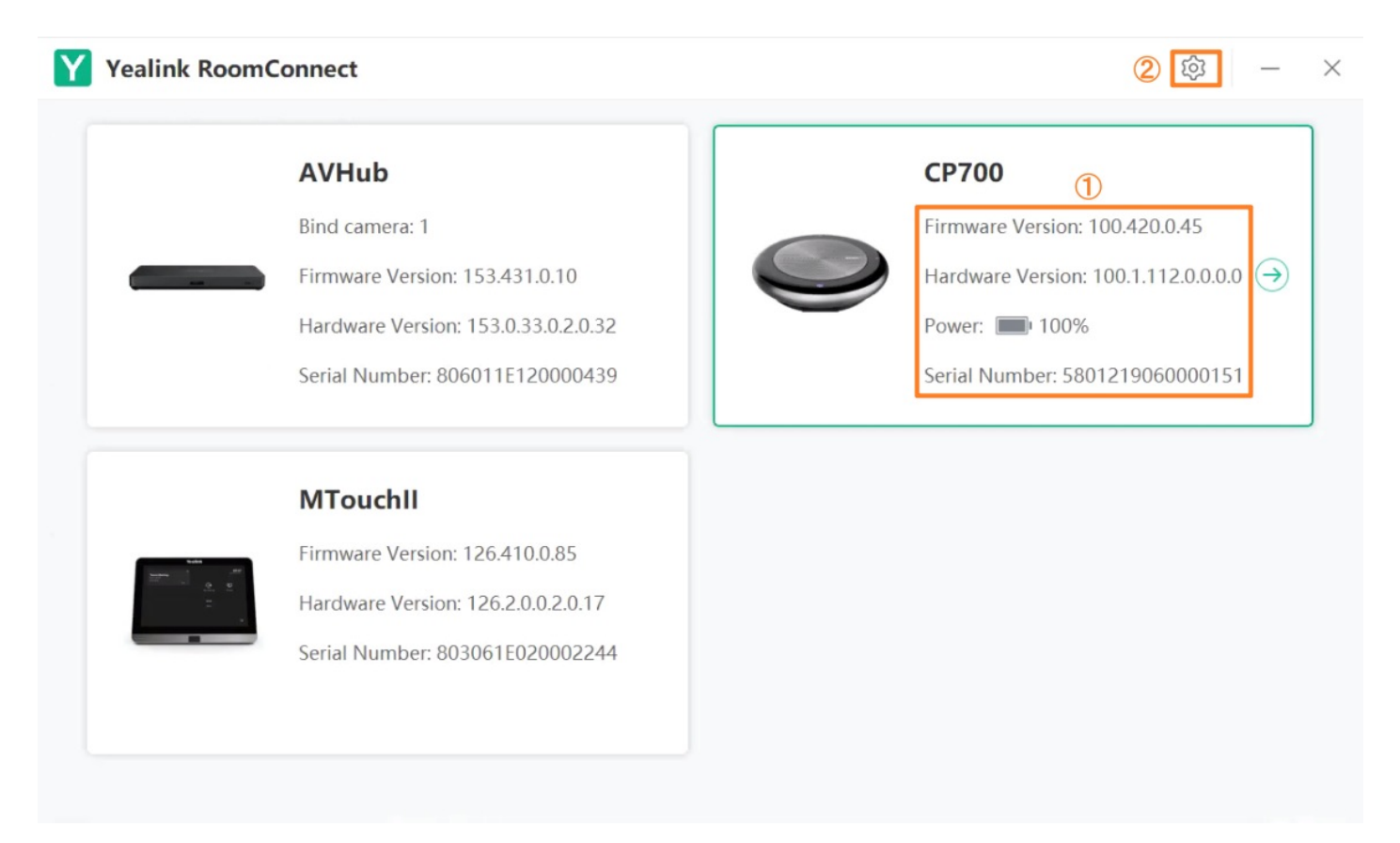

| No. | Description                                                                      |
|-----|----------------------------------------------------------------------------------|
| 1   | Display basic device information, and click to enter the device details setting. |
| 2   | Basic software information and device management server configuration.           |

### 2. General Feature

When the administrator completes the Quick Setup, the device can start working usually.

| Description                    | Related Document        |
|--------------------------------|-------------------------|
| Start an instant meeting       | Instant Meeting         |
| Join the meeting               | Join Meeting            |
| Starting sharing via a cable   | Share Content via Cable |
| Starting sharing via the WPP20 | Share Content via WPP20 |
| Camera control                 | Basic Settings          |